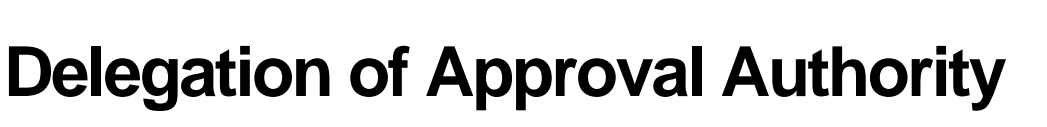

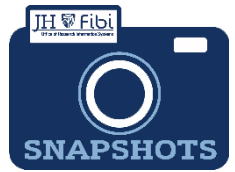

How can I temporarily delegate my approval authority for review of *Proposals*?

- Click on your name in the upper right corner of the screen.
   Dashboard of Gasior, Angel 

   Click on the Delegation Tab.

   Click on the Delegation Tab.

   Gasior, Angel
   Personal Details
   ORCID
   Delegation
   Timesheet
   Training
   Degree
- □ Complete the **Delegated To:** and **Effective Date** fields as desired. To enter a name in Fibi be sure to use the format -> LAST NAME, FIRST NAME.

| You | ur approval responsi      | bilities are delegated to                |                                                        |                                            |                |              |  |
|-----|---------------------------|------------------------------------------|--------------------------------------------------------|--------------------------------------------|----------------|--------------|--|
| *De | elegated To               |                                          | * Effective On                                         |                                            | Effective Till |              |  |
| M   | forthole, Ellen P         | ×                                        | 06/17/2024                                             | <b>m</b>                                   | 06/17/2024     |              |  |
|     | Name<br>Morthole, Ellen P | Designation<br>Business Services Analyst | Home Unit<br>OFFICE OF RESEARCH<br>INFORMATION SYSTEMS | Email Address<br>emortho1@johnshopkins.edu |                | Phone Number |  |
| Cor | mment                     |                                          |                                                        |                                            |                |              |  |
|     |                           |                                          |                                                        |                                            |                |              |  |

Click on the **Delegate** button.

A system notification will be sent to the person whom the approval authority has been delegated to for acceptance.

□ If needed, the delegation can be edited and/or removed after it has been added or it will simply expire based on the **Effective Till:** date.

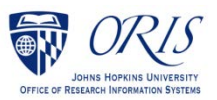